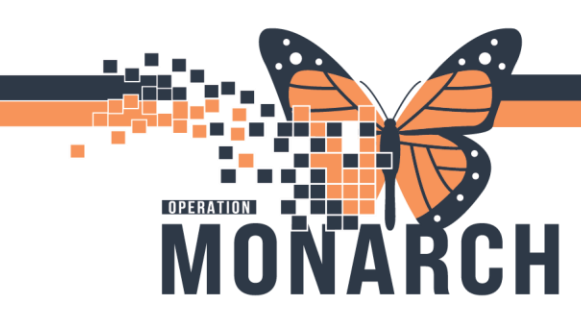

## DISCONTINUING ISOLATION ORDER HOSPITAL INFORMATION SYSTEM (HIS)

## INFECTION CONTROL

- 1. Open Patients chart
- 2. Select the Orders in the Menu bar on the Left side of the page
- 3. On the Orders page the Patient Isolation order will be under the Patient Care column
- 4. Right Click on the **Patient Isolation** order to **Modify, Cancel and Reorder, Cancel/Discontinue or Void** the Isolation

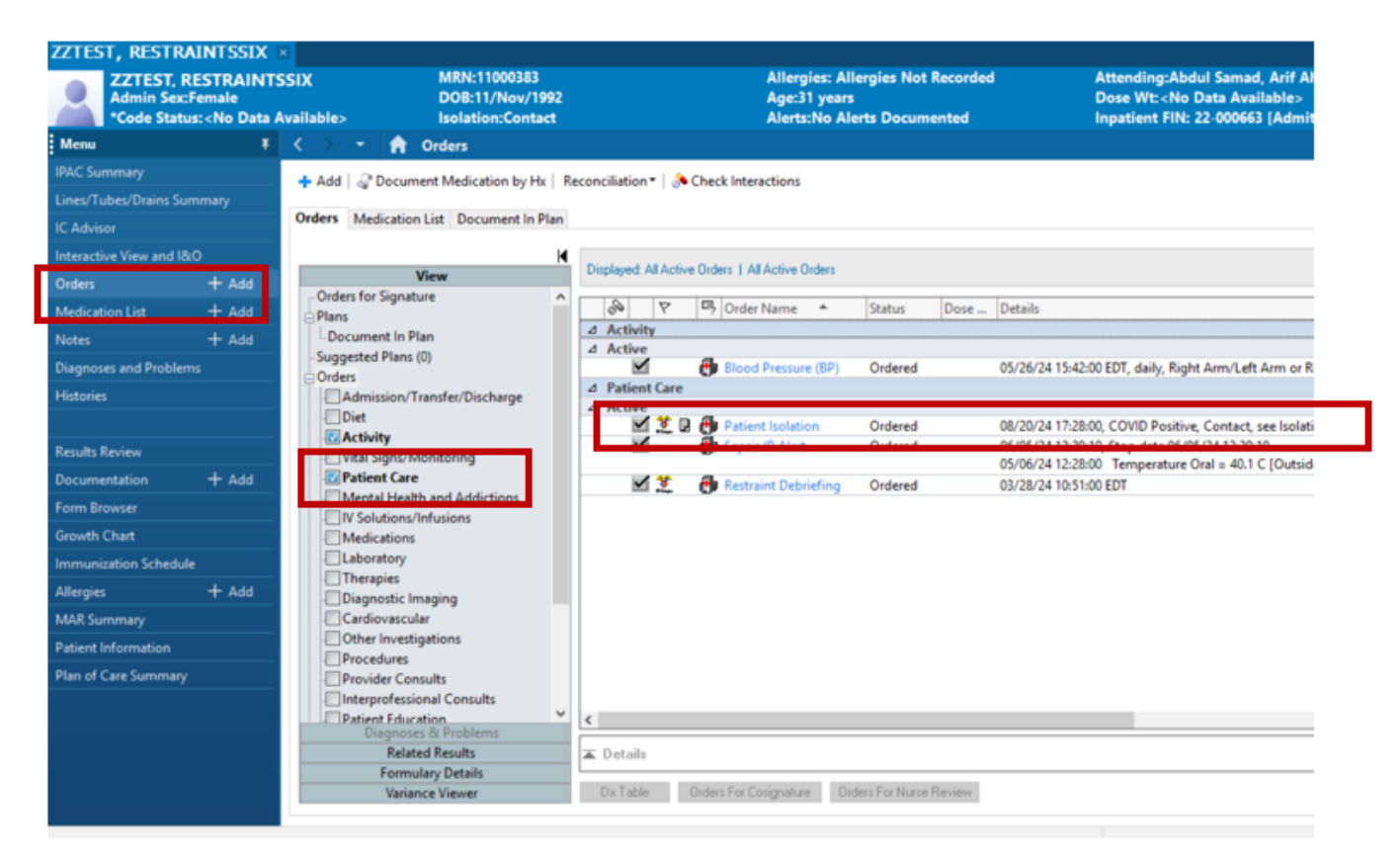

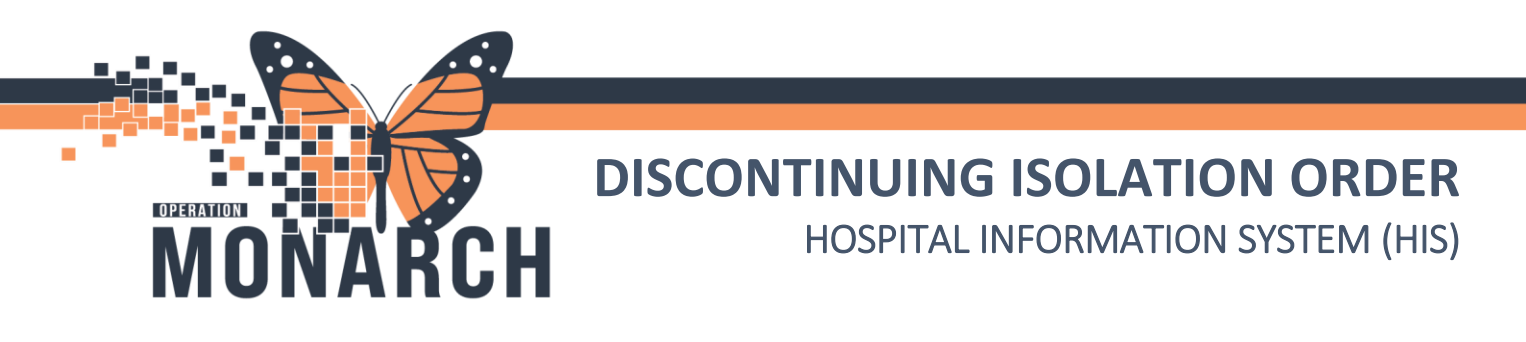

5. To cancel the order select Cancel/Discontinue

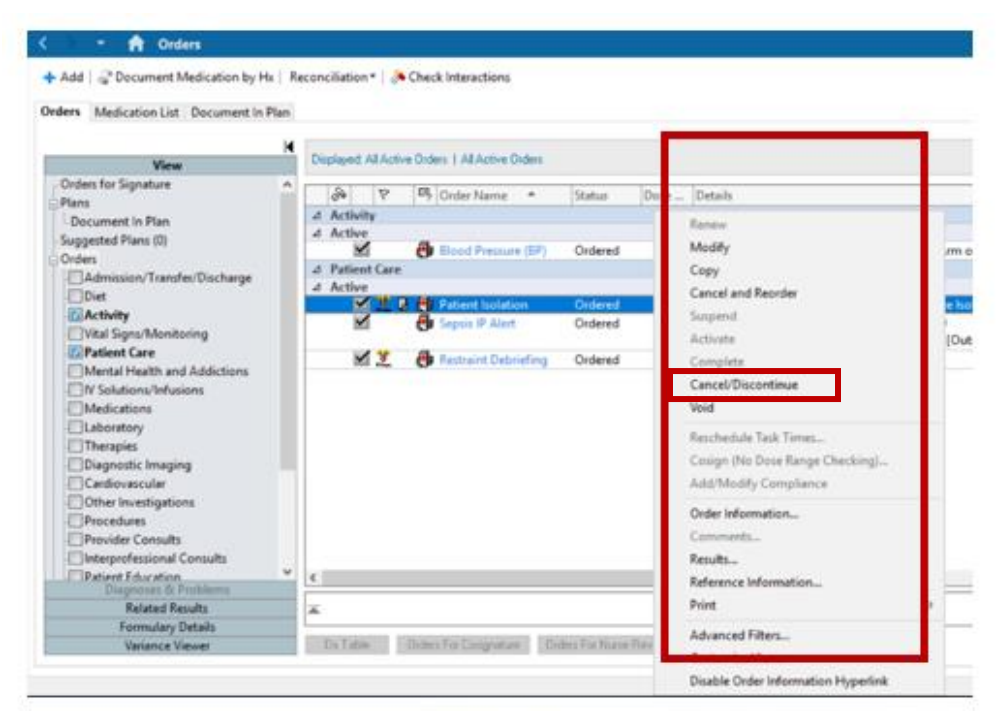

Select the **Discontinue Reason** from the drop-down / Change the Discontinue Date/time if needed. You can also add **Order Comments** if needed that will be seen by the Organization
Select the **Orders For Signature** at the bottom right of page

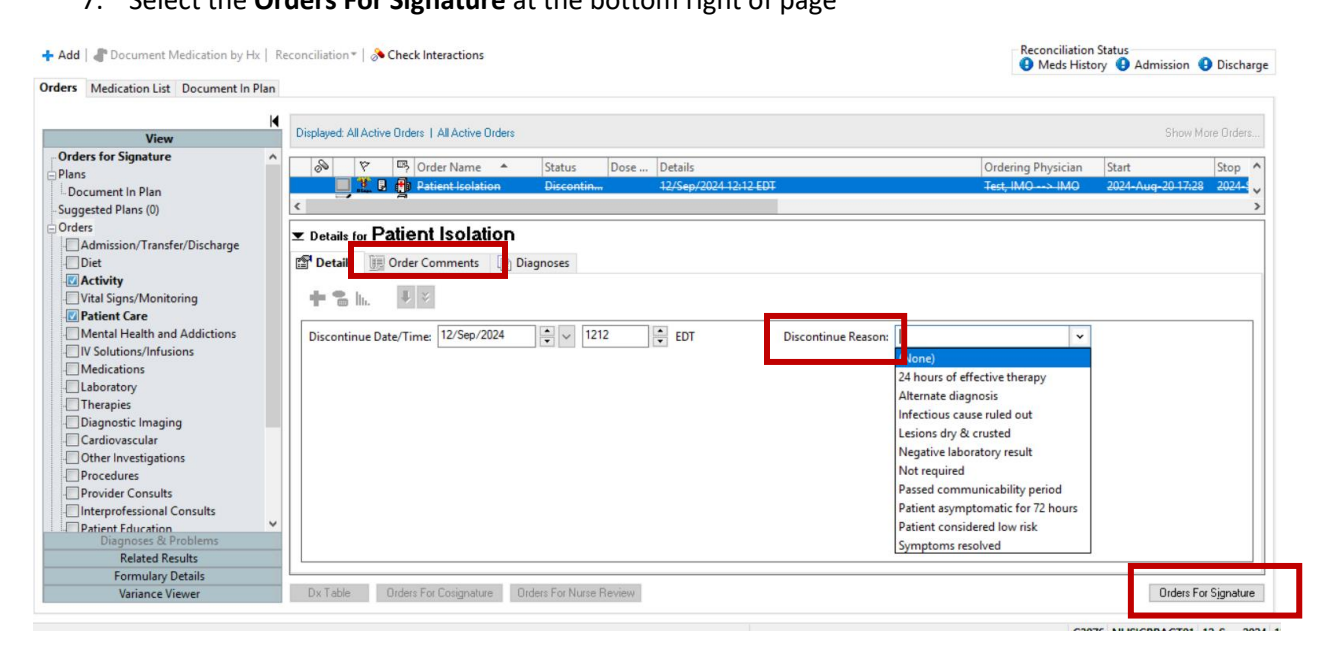

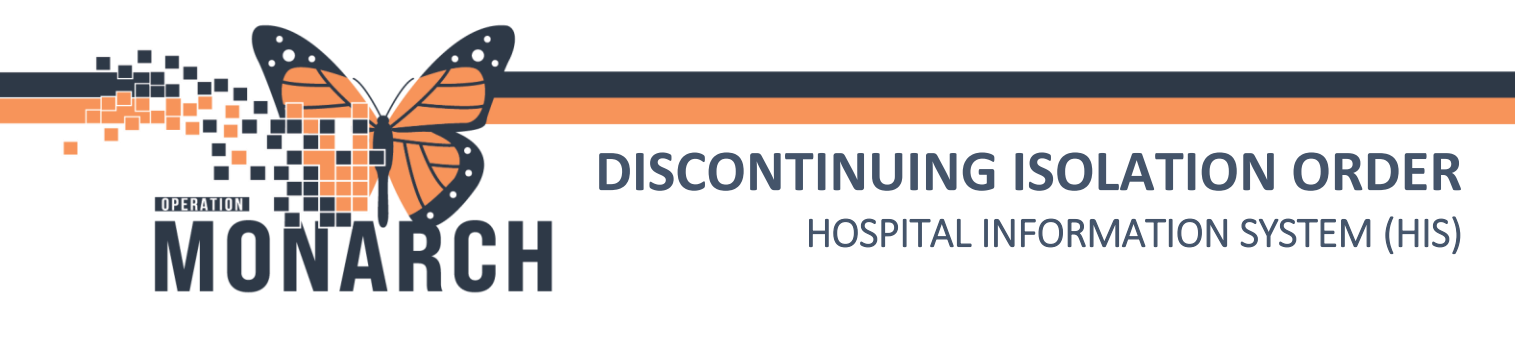

8. Select **Sign** at the bottom right of the page

| ł | •   | Order: | rs for Signature    |                      |                  |                    |                                                   |      |   |
|---|-----|--------|---------------------|----------------------|------------------|--------------------|---------------------------------------------------|------|---|
|   |     | é      | D 🖓 🖳 🕅             | Order Name           | Status           | Start              | Details                                           |      |   |
| 1 | •   | ⊿S     | SC 1AA; SC1A03; A   | A Fin:22-000663 Admi | t: 2023-Nov-     | 17 11:42           |                                                   |      |   |
|   | H   | ⊿P     | Patient Care        |                      |                  |                    |                                                   |      |   |
|   | L.  |        | 🔲 👘 🚉 🖬             | Patient Isolation    | Discontin        | 2024-Aug-20 17:28  | 12/Sep/2024 12:12 EDT, Infectious cause ruled out |      |   |
|   |     |        |                     |                      |                  |                    |                                                   |      |   |
|   |     |        |                     |                      |                  |                    |                                                   |      |   |
|   |     |        |                     |                      |                  |                    |                                                   |      |   |
|   |     |        |                     |                      |                  |                    |                                                   |      |   |
|   |     |        |                     |                      |                  |                    |                                                   |      |   |
|   |     |        |                     |                      |                  |                    |                                                   |      |   |
|   |     |        |                     |                      |                  |                    |                                                   |      |   |
|   |     |        |                     |                      |                  |                    |                                                   |      |   |
|   |     |        |                     |                      |                  |                    |                                                   |      |   |
|   |     |        |                     |                      |                  |                    |                                                   |      |   |
|   |     |        |                     |                      |                  |                    |                                                   |      |   |
|   |     |        |                     |                      |                  |                    |                                                   |      |   |
|   |     |        |                     |                      |                  |                    |                                                   |      |   |
|   |     |        |                     |                      |                  |                    |                                                   |      |   |
|   |     |        |                     |                      |                  |                    |                                                   |      |   |
|   |     |        |                     |                      |                  |                    |                                                   |      |   |
|   | 1   |        |                     |                      |                  |                    |                                                   |      |   |
|   | Ì   |        |                     |                      |                  |                    |                                                   |      |   |
|   | - [ | ▲ D    | etails              |                      |                  |                    |                                                   |      |   |
|   |     | 0 Mis  | ssing Required Deta | ils Dx Table 0       | Orders For Cosig | gnature Orders For | Nurse Review                                      | Sjgn |   |
|   |     |        |                     |                      |                  |                    |                                                   |      | _ |

9. **Refresh** on top right to see the order has been discontinued – will show as no Isolation on Banner Bar

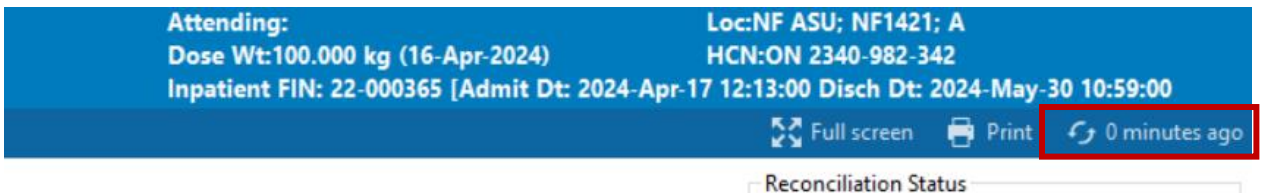

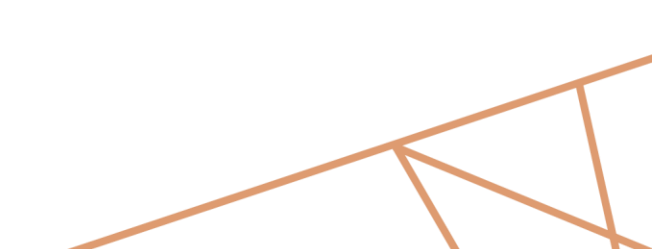

Heds History Admission Discharge